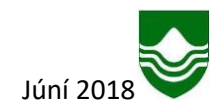

# Fundargátt Garðabæjar

Fundargátt Garðabæjar er læst svæði/vefsíða sem eingöngu er ætluð starfsmönnum og kjörnum nefndarmönnum Garðabæjar. Í fundargáttinni geta nefndarmenn m.a. nálgast fundarboð ásamt fylgigögnum og fundargerðir.

Fundargáttin er aðgengileg á eftirfarandi slóð: https://minn.gardabaer.is/Fundargatt

| GARÐABÆR<br>Innskráning á fundargátt Garðabæjar                                       |         |  |  |  |
|---------------------------------------------------------------------------------------|---------|--|--|--|
| Notandanafn (lukilarð                                                                 |         |  |  |  |
| Notandanafn                                                                           |         |  |  |  |
| Lykilorð                                                                              | Innskrá |  |  |  |
| Rafræn skilriki á farsíma<br>Sláðu inn símanúmer                                      | Innskrá |  |  |  |
| Íslykill<br>Smelltu á <i>Innskró</i> til að skrá þig inni með<br>Íslykli frá Þjóðskrá | Innskrá |  |  |  |
| Bæjarskrifstofur Garðabæjar<br>Garðatorgi 7 - 210 Garðabær - s. 525-8500              |         |  |  |  |

## INNSKRÁNING

Á forsíðu fundargáttarinnar þarf að skrá sig inn. Innskráning er með þrennum hætti

- Með Íslykli
- Með rafrænum skilríkjum
- Með notendanafni og lykilorði

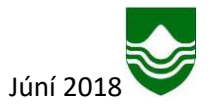

Hér má finna leiðbeiningar vegna nýskráninga fyrir Íslykil og rafræn skilríki

### Mín síða

Þegar nefndarmaður hefur skráð sig inn á fundargáttinna þá opnast Mín síða. ATH nefndarmaður ber sjálfur ábyrgð á að rétt netfang og símanúmer sé skráð í fundargáttina. Með því að smella á stillingar vinstra megin er hægt að leiðrétta og bæta inn skráningu.

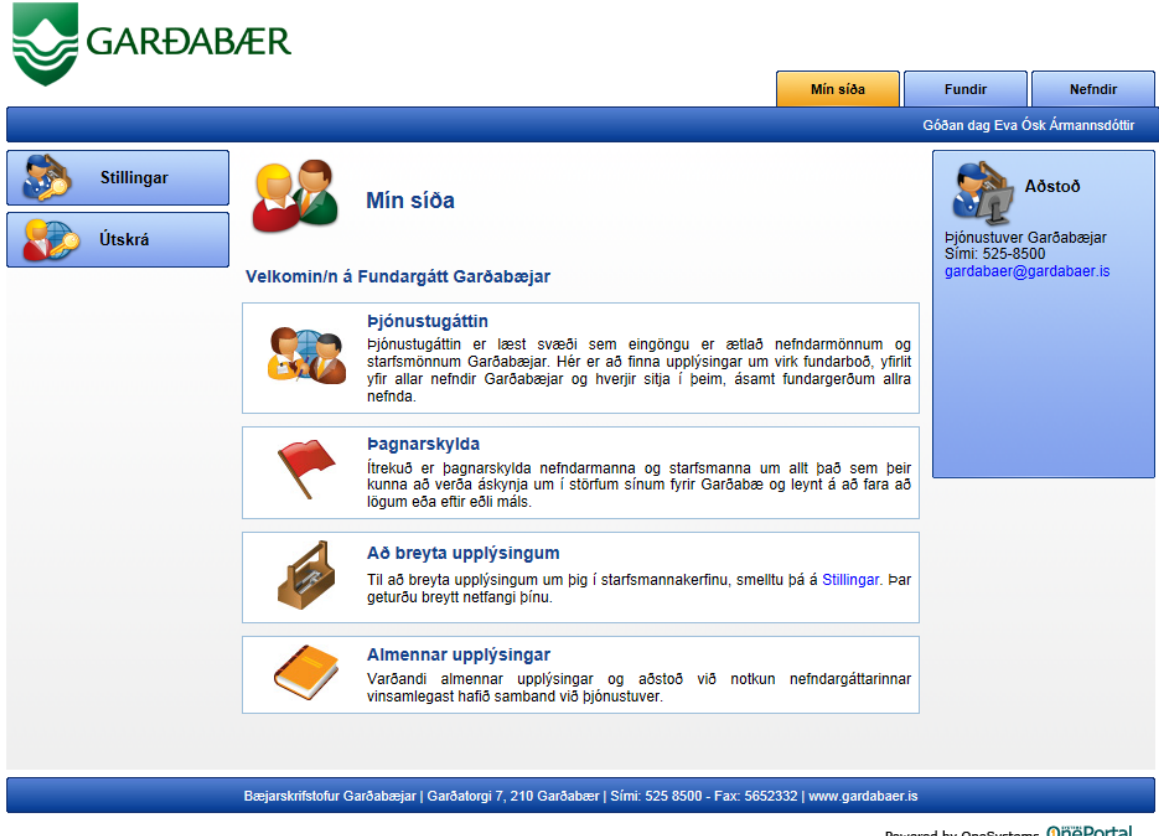

Powered by OneSystems OnePortal.

# Fundir – Mín fundarboð

Nefndarmaður fær sent fundarboð með tölvupósti frá starfsmanni Garðabæjar. Í t-póstinum er eingöngu fundarboð en ekki fylgigögn. Í fundargáttinni er farið í Fundar flipa til að sjá upplýsingar um fundi. Þar er hægt að sjá virk fundarboð með fylgigögnum, fundargerðir ásamt fylgigögnum, upplýsingar um nefndir, athugasemdalista nefndarmanns o.fl.

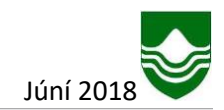

|                       |   |                        |                       | Mi                                                          | n síða  | Fundir        | Nefndir       |
|-----------------------|---|------------------------|-----------------------|-------------------------------------------------------------|---------|---------------|---------------|
|                       |   |                        |                       |                                                             | C       | Góðan dag Eva | Ósk Ármannsdó |
| Dagatal               |   | Mín fu                 | ndarboð               |                                                             |         |               |               |
| Mín fundarboð         |   | é fuirsögn dálka hings | ā til sā flakka oftir | naine d'Allvi                                               |         |               |               |
| Fundargerðir          | # | Nefnd                  | Fundarnúmer           | Fundarstaður                                                | Dags    |               | Fundartími    |
| Leita í fundarg.      |   | Allrahandanefndin      | 1                     | í Flataskóla                                                | 07.11.  | 2014          | 10:00         |
| Mínar<br>athugasemdir |   | Allrahandanefndin      | 58                    | í turnherbergi 3. hæð á<br>bæjarskrifstofunum við Garðatorg | 08.09.2 | 2014          | 11:00         |
| Útskrá                |   | Allrahandanefndin      | 8                     | í Garðabæ                                                   | 14.10.  | 2013          | 10:00         |

Powered by OneSystems OnePortal.

Með því að smella á viðkomandi fundarboð þá opnast fundarboðið ásamt fylgigögnum. Ef fylgiskjöl eru undir viðkomandi lið þá er hægt að smella á + takkann til að sjá þau.

🗄 <u>Fylgiskjöl:</u>

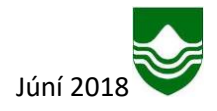

#### Fundir – Fundargerðir

Með því að fara í fundargerðir er hægt að sjá fundargerðir allra fastanefnd í Garðabæ. Áfram er hægt að sjá þau fylgiskjöl sem voru lögð fyrir fundinn í þeim nefndum sem nefndarmenn eru skráðir í. Undantekningin er trúnaðarmálahluti fjölskylduráðs. Eins og áður verður hægt að sjá allar fundargerðir nefnda á vefsíðu Garðabæjar, <u>www.gardabaer.is</u>.

| GARÐAB           | ÆR                                                                                    |                    |                 |                   |
|------------------|---------------------------------------------------------------------------------------|--------------------|-----------------|-------------------|
|                  |                                                                                       | Mín síða           | Fundir          | Nefndir           |
|                  |                                                                                       |                    | Góðan dag Eva Ó | )sk Ármannsdóttir |
| Mín fundarboð    | Fundargerðir                                                                          |                    |                 | Aðstoð            |
| Fundargerðir     |                                                                                       |                    | -E              | Sími: 525 8500    |
| Leita í fundarg. | Nefnd                                                                                 |                    |                 |                   |
| Minar            | Atvinnu- og tækniþróunarnefnd (1)                                                     | Skoða nefnd        |                 |                   |
| athugasemdir     | Bæjarráð Garðabæjar (109)                                                             | Skoða nefnd        |                 |                   |
| Útskrá           | Bæjarstjórn Garðabæjar (11)                                                           | Skoða nefnd        |                 |                   |
|                  | Fjölskylduráð Garðabæjar (20)                                                         | Skoða nefnd        |                 |                   |
|                  | Forvarnarnefnd (21)                                                                   | Skoða nefnd        |                 |                   |
|                  | Hverfisstjórn Álftaness (12)                                                          | Skoða nefnd        |                 |                   |
|                  | Íþrótta- og tómstundaráð Garðabæjar (28)                                              | Skoða nefnd        |                 |                   |
|                  | Leikskólanefnd Garðabæjar (24)                                                        | Skoða nefnd        |                 |                   |
|                  | Mannréttinda- og forvarnanefnd Garðabæjar (6)                                         | Skoða nefnd        |                 |                   |
|                  | Menningar- og safnanefnd Garðabæjar (20)                                              | Skoða nefnd        |                 |                   |
|                  | Nefnd um málefni eldri borgara í Garðabæ (9)                                          | Skoða nefnd        |                 |                   |
|                  | Skipulagsnefnd Garðabæjar (36)                                                        | Skoða nefnd        |                 |                   |
|                  | Skólanefnd grunnskóla Garðabæjar (27)                                                 | Skoða nefnd        |                 |                   |
|                  | Skólanefnd tónlistarskóla Garðabæjar (3)                                              | Skoða nefnd        |                 |                   |
|                  | Stjórn Hönnunarsafns Íslands (3)                                                      | Skoða nefnd        |                 |                   |
|                  | Umhverfisnefnd Garðabæjar (34)                                                        | Skoða nefnd        |                 |                   |
|                  | Bæjarskrifstofur Garðabæjar   Garðatorgi 7, 210 Garðabær   Sími: 525 8500 - Fax: 5652 | 332   www.gardabae | r.is            |                   |

Powered by OneSystems OnePortal.

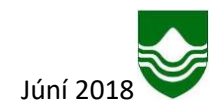

#### Leit í fundargerðum

Hægt er að leita í fundargerðum með sama hætti og á ytri vef Garðabæjar. Bæði er hægt að leita innan ákveðinnar nefndar eða í öllum nefndum samtímis.

**Dæmi**: leitað er í öllum nefndum eftir leitarorðinu "byggingarleyfi" leitin skilar öllum nefndum þar sem orðið kemur fyrir.

|                       |                                   |            |            | Min siða               | Fundir        | Nefndi       |  |  |
|-----------------------|-----------------------------------|------------|------------|------------------------|---------------|--------------|--|--|
|                       |                                   |            |            |                        | Góðan dag Eva | Ósk Ármannsd |  |  |
| Mín fundarboð         | Fundarleit                        |            |            |                        |               |              |  |  |
|                       | Nefnd:                            |            | ~          |                        | 1             |              |  |  |
| Fundargerðir          | Texti: byggingarleyfi             |            |            | Þjónustuver Garðabæjar |               |              |  |  |
| 2                     |                                   |            |            |                        | gardabaer@    | gardabaer.is |  |  |
| Leita í fundarg.      |                                   |            | Leita      |                        |               |              |  |  |
|                       | Motod                             | Minner     | Dave       |                        |               |              |  |  |
| Minar<br>athugasemdir | Nerna<br>Designation Contrologian | Numer      | Dags       |                        |               |              |  |  |
|                       | Bæjarstjorn Garoabæjar            | 10 (1679)  | 19.03.2015 |                        |               |              |  |  |
|                       | Projartalo Gardabasian            | 10. (1070) | 05.02.2015 |                        |               |              |  |  |
| Utskrá                | Pariatra Carabaniar               | 9 (1677)   | 03.03.2015 |                        |               |              |  |  |
|                       | Skinulagspered Garðabæjar         | 3. (10/7)  | 20.02.2015 |                        |               |              |  |  |
|                       | Resignation Garaghesian           | 2          | 10.02.2015 |                        |               |              |  |  |
|                       | Bæjarráð Garðabæjar               | 7 (1675)   | 17 02 2015 |                        |               |              |  |  |
|                       | Bæjarstjórn Garðabæjar            | 2          | 05 02 2015 |                        |               |              |  |  |
|                       | Bæjarráð Garðabæjar               | 4 (1672)   | 27 01 2015 |                        |               |              |  |  |
|                       | Skipulagsnefnd Garðabæjar         | 1          | 15 01 2015 |                        |               |              |  |  |
|                       | Bæjarráð Garðabæjar               | 47         | 09 12 2014 |                        |               |              |  |  |
|                       | Bæjarráð Garðabæjar               | 46         | 02.12.2014 |                        |               |              |  |  |
|                       | Bæjarráð Garðabæjar               | 45         | 25.11.2014 |                        |               |              |  |  |
|                       | Bæjarráð Garðabæjar               | 44         | 18.11.2014 |                        |               |              |  |  |
|                       | Bæjarráð Garðabæjar               | 42         | 04.11.2014 |                        |               |              |  |  |
|                       | Bæjarráð Garðabæjar               | 41         | 28.10.2014 |                        |               |              |  |  |
|                       | Bæjarráð Garðabæjar               | 40         | 21.10.2014 |                        |               |              |  |  |
|                       | Bæjarráð Garðabæjar               | 39 (1659)  | 14.10.2014 |                        |               |              |  |  |
|                       | Bæjarráð Garðabæjar               | 37 (1657)  | 30.09.2014 |                        |               |              |  |  |
|                       | Bæjarráð Garðabæjar               | 36 (1656)  | 23.09.2014 |                        |               |              |  |  |

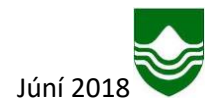

Einnig er hægt að leita innan ákveðinnar nefndar eftir sama leitarorði

Dæmi: leitað eftir leitarorðinu "byggingarleyfi" í Skipulagsnefnd Garðabæjar

|            | Mín fundarboð         | Fundarleit      |                |       |                                          |            | Aðstoð       |
|------------|-----------------------|-----------------|----------------|-------|------------------------------------------|------------|--------------|
|            |                       | Nefnd:          | Skipulagsnefno | WL.   |                                          |            |              |
|            | Fundargerðir          | Texti:          | byggingarleyfi |       | Þjónustuver Garðabæjar<br>Sími: 525-8500 |            |              |
| KQ.        | Leita í fundarg.      |                 |                |       | Leita                                    | gardabaer@ | gardabaer.is |
|            | Mínar<br>athugasemdir | Nefnd           |                | Númer | Dags                                     |            |              |
| athugaseme |                       | Skipulagsnefnd  | Garðabæjar     | 2     | 20.02.2015                               |            |              |
|            |                       | Skipulagsnefnd  | Garðabæjar     | 1     | 15.01.2015                               |            |              |
| Útskrá     | Útskrá                | Skipulagsnefnd  | Garðabæjar     | 13    | 18.09.2014                               |            |              |
|            |                       | Skipulagsnefnd  | Garðabæjar     | 11    | 28.07.2014                               |            |              |
|            |                       | Skipulagsnefnd  | Garðabæjar     | 10    | 27.06.2014                               |            |              |
|            |                       | Skipulagsnefnd  | Garðabæjar     | 8     | 30.04.2014                               |            |              |
|            |                       | Skipulagsnefnd  | Garðabæjar     | 5     | 20.03.2014                               |            |              |
|            |                       | Skipulagsnefnd  | Garðabæjar     | 18    | 19.12.2013                               |            |              |
|            |                       | Skipulagsneind  | Garðabæjar     | 17    | 22.11.2013                               |            |              |
|            |                       | Skipulagsneind  | Gardabæjar     | 11    | 12.09.2013                               |            |              |
|            |                       | Skipulagshelfid | Garðabæjar     | 8     | 24.00.2013                               |            |              |
|            |                       | Skinulagsnefnd  | Garðabæjar     | 6     | 23.05.2013                               |            |              |
|            |                       | Skipulagsnefnd  | Garðabæjar     | 5     | 26.04.2013                               |            |              |

Fundir - Mínar athugasemdir og fylgiskjöl

Lengst til hægri í hverjum fundarlið er hægt að smella á takka til að bæta við minnisatriði. Minnisatriði vistast undir hverjum lið fyrir sig og eru eingöngu minnispunktar nefndarmanns. Enginn annar hefur aðgang að þeim.

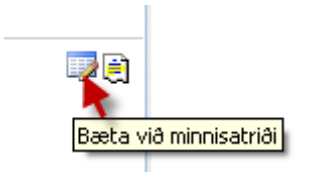

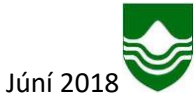

Undir flipanum Mínar athugasemdir er hægt að sjá yfirlit yfir allar athugasemdir frá mörgum fundum sem viðkomandi nefndarmaður setur inn.

|    | GARÐAB                | ÆR                 |                                                                     |                           |              |                  |
|----|-----------------------|--------------------|---------------------------------------------------------------------|---------------------------|--------------|------------------|
|    |                       |                    |                                                                     | Mín síða F                | undir        | Nefndir          |
|    |                       |                    |                                                                     | Góða                      | an dag Eva Ó | sk Ármannsdóttir |
|    | Mín fundarboð         |                    | Mínar athugasemdir                                                  |                           |              |                  |
|    | Fundargerðir          | Draga má fyrirsö   | gn dálks hingað til að flokka eftir þeim dálki                      |                           |              |                  |
| 80 | Leita í fundarg.      | Málsnúmer          | /álsnúmer Málsheiti                                                 |                           | Dagsetnin    | ıg               |
|    | Mínar<br>athugasemdir | 1501548            | Bætt starfsmannaaðstaða vallarhúsi við Stjörnuvöll                  | þarf að skoða þetta betur | 07.02.201    | 5                |
|    | Útskrá                |                    |                                                                     |                           |              |                  |
|    |                       | Bæjarskrifstofur G | arðabæjar   Garðatorgi 7, 210 Garðabær   Sími: 525 8500 - Fax: 5652 | 2332   www.gardabaer.is   |              |                  |
|    |                       |                    |                                                                     | Powered b                 | v OneSystem  | s 0ñëPortal.     |

Lengst til hægri í hverjum fundarlið er einnig hægt að smella á takka til að sjá öll fylgiskjöl málsins á fundum nefnda Garðabæjar. Það á t.d. við ef tiltekið skjal hefur verið lagt fram á fyrri fundum eða hjá annarri nefnd.

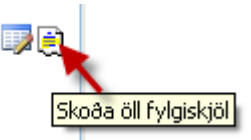

Skýringarmynd sem kemur upp þegar smellt er á skoða öll fylgiskjöl:

| GARÐAB                | ÆR                                                                                                    |                                                                      |                                         |                                             |                 |                  |
|-----------------------|----------------------------------------------------------------------------------------------------|----------------------------------------------------------------------|-----------------------------------------|---------------------------------------------|-----------------|------------------|
|                       |                                                                                                    |                                                                      |                                         | Mín síða                                    | Fundir          | Nefndir          |
|                       |                                                                                                    |                                                                      |                                         |                                             | Góðan dag Eva Ó | sk Ármannsdóttir |
| Dagatal               |                                                                                                    |                                                                      |                                         |                                             |                 |                  |
| Mín fundarboð         | Öll fylgiskjöl                                                                                                    |                                                                      |                                         |                                             |                 |                  |
| Fundargerðir          | Athugið að skjölin sem birtast hér að ne<br>á fundum nefnda Garðabæjar. Í dálknum<br>merkt á og í dálknum <u>Dags. fundar</u> sést l | ðan hafa öll verið<br>⊨ <u>Heiti fundar</u> sést<br>hvenær sá fundur | merkt sem<br>á hvaða fur<br>var haldinn | fylgiskjöl málsins<br>ndi skjalið var<br>n. | i -             |                  |
| Leita í fundarg.      | Notendur vinsamlegast athugið að ef fleiri en e<br>nýrri dagsetningunni að vera frábrugðið því eld                                   | itt fylgiskjal hefur sai<br>dra að einhveriu levti                   | ma heiti þá k                           | ann fylgiskjalið með                        |                 |                  |
| Mínar<br>athugasomdir | .,,                                                                                                    |                                                                      |                                         |                                             |                 |                  |
|                       | <u>Heiti skjals</u>                                                                                                    | <u>Heiti fundar</u>                                                  | <u>Dags.</u><br><u>fundar</u>           | <u>Skráningardags</u><br><u>skjals</u>      |                 |                  |
| USNIA CISNIA          | FW: Til umsagnar - 426. mál frá allsherjar-<br>og menntamálanefnd Alþingis                                                           | Bæjarráð<br>Garðabæjar - 5<br>(1673)                                 | 03.02.201                               | 5 29.01.2015                                |                 |                  |
|                       | Bæjarskrifstofur Garðabæjar   Garðatorgi 7, 210 Ga                                                                                   | rðabær   Sími: 525 850                                               | 0 - Fax: 56523                          | 332   www.gardabaer.i                       | s               |                  |

Powered by OneSystems OnePortal.

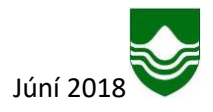

## AÐSTOÐ

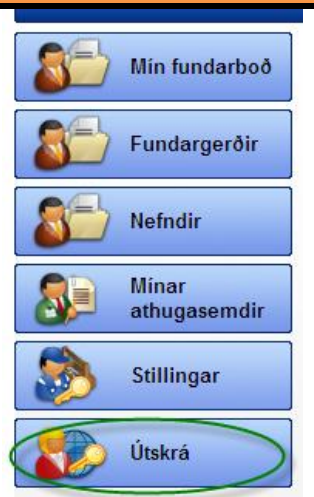

Þegar búið er að skoða fundarboð og/eða önnur gögn er smellt á útskrá áður en fundargáttin er lokuð.

Ef upp koma vandamál með notkun fundargáttarinnar er hægt að hafa samband við þjónustuver Garðabæjar í síma 525 8500 (biðjið um aðstoð hjá skjalastjóra). Einnig er hægt að senda póst í netfangið gardabaer@gardabaer.is.